กองควบคุมเครื่องมือแพทย์ สำนักงานคณะกรรมการอาหารและยา

# คู่มือการสมัคร Open ID

ผ่านเว็บไซต์ Privus.fda.moph.go.th

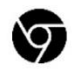

Browser Google chrome

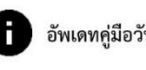

อัพเดทคู่มือวันที่ 23 สิงหาคม 2566

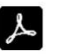

Adobe acrobat dc

# สารบัญ

| หัวข้อ            | หน้า |
|-------------------|------|
| การสมัคร Open ID  | 1    |
| การเข้าใช้งานระบบ | 5    |

# 1. การสมัคร Open ID

1.1 เข้าที่เว็บไซต์ <u>Privus.fda.moph.go.th</u> หรือ พิมพ์ใน Google " Skynet อย. "

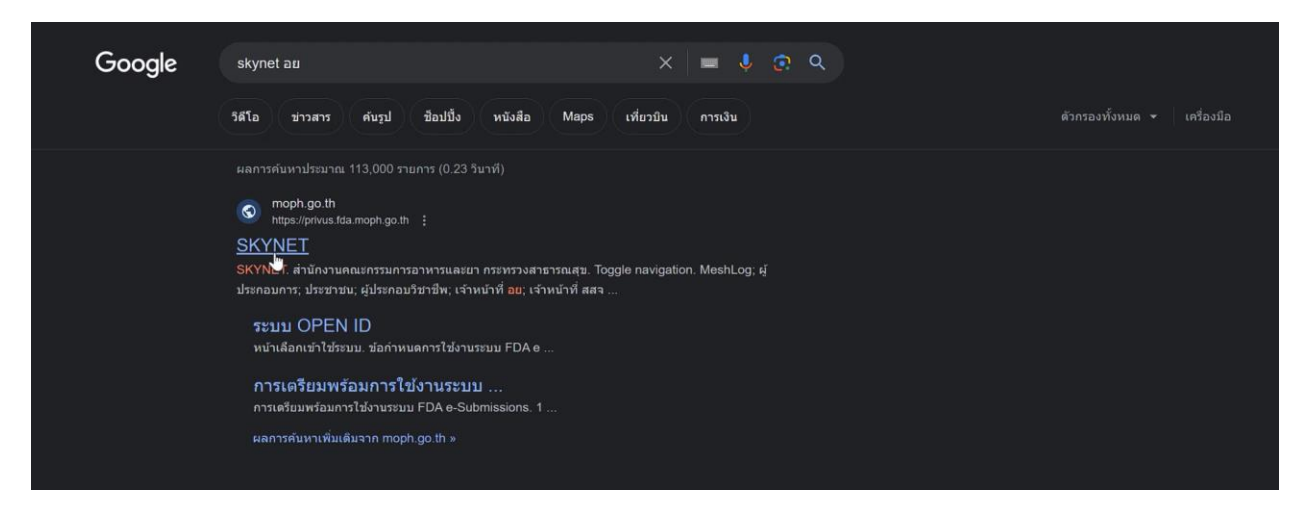

### 1.2 คลิกที่ **ผู้ประกอบการ**

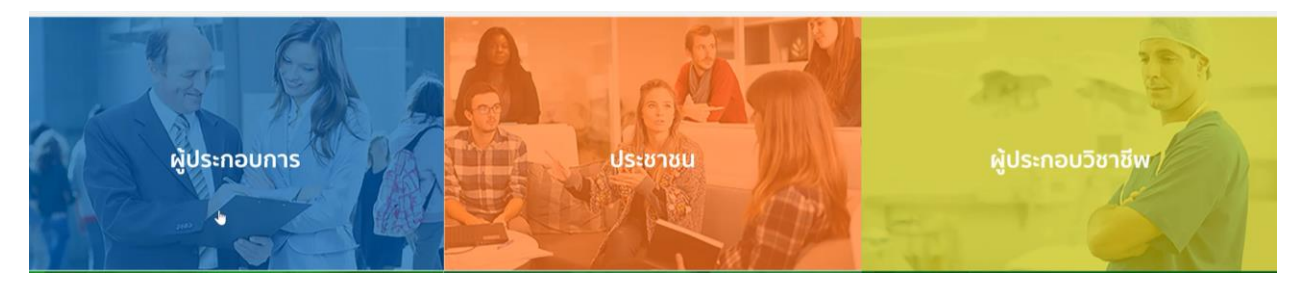

#### 1.3 กดที่ **ลงทะเบียน**

|                              | ลงชื่อเข้าไข<br>ระบบลงทะเมือนผู้ปร                 | ไงาน<br>ะกอบการ อย.                                        |             |
|------------------------------|----------------------------------------------------|------------------------------------------------------------|-------------|
|                              | ชื่อบัญชีผู่ใช้งาน :                               |                                                            |             |
|                              | ระบุชื่อบัญชีผู้ใช้งาน / เลขประจำด้วปร             | ระชาชน / อีเมล                                             |             |
|                              | รหัสผ่าน :                                         | ลืมรหัสผ่าน ?                                              |             |
|                              | ระบุรหัสผ่าน                                       | ۲                                                          |             |
|                              | เข้าสู่ระบบ<br>ดงทะเบีย<br>อ้า                     | Briân                                                      |             |
|                              | (2)                                                |                                                            |             |
| © 2566 ตามพระราชบัญญัติลีขสิ | ทธิ์ 2537 สำนักงานพัฒนารัฐบาลดีจีทัล (องค์การมหาชน | เ) (สพร.)   🖹 ข้อกำหนดและเงื่อนไขฯ   🖹 ความเป็นส่วนด้ว   📞 | ดิตต่อเรา 🛞 |

#### 1.4 กดที่ **ยินยอม**

| ligital ID                                                             | € +                                                                                                    |
|------------------------------------------------------------------------|----------------------------------------------------------------------------------------------------|
| <ul> <li>איז ראינטער איז איז איז איז איז איז איז איז איז איז</li></ul> | างข้ามัก ซึ่งปการมัมกล่าวหมีการ<br>พี่งรีมี ผู้ใช้ปการมีลางสรรโปงปีการได้<br>หน้าข้อมูลสำหนักขึ้งสรรณมักญาชีมอง<br>ราการแล<br>ราการแล |
|                                                                        |                                                                                                    |

1.5 กรอก **เลขบัตรประชาชน** และ กดที่ **เลเซอร์โค้ดหลังบัตรประชาชน** > คลิก **ถัดไป** 

| 🏶 Digita | ID                                                                                          |                                                                                                    | € ₩ |
|----------|---------------------------------------------------------------------------------------------|----------------------------------------------------------------------------------------------------|-----|
|          |                                                                                             | O     O     O |     |
|          | 😥 2566 ສາມສາຮາງໜຶ່ງຊາງລິສົນສິກຊີ 2537 ສຳນັກຂານອັສລາງຮູບາລອີຈຳໂດ (ລະທຳການການນ) (ລານ.)   🕃 ຟລ | อก่าหนดและเงื่อนโซา   🗟 ความเป็นส่วนตัว   📞 คิดต่อเรา                                                                                                    |     |

1.6 กรอกข้อมูลตามบัตรประชาชนและกดที่ **ยืนยันตัวตน** 

| 👼 Digital | ID                                                                                                    |                                                       |                                            | <b>€</b> ⊕ |
|-----------|----------------------------------------------------------------------------------------------------|-------------------------------------------------------|--------------------------------------------|------------|
|           | ชื่องริง (คาษาไทย) (ไม่ต้องระบุตำนำหน่าชื่อ)<br>รัน เดือน<br>มักราคม -<br>หัวอย่าง เดเนอร์ได้ตหลังมีสะรประชาชน | ชื่อกลาง (ภาษาไหย) (ถ่ามี)<br>รรมนี้มีอกลาง<br>มีเกิด | שולריצרה) (שולריצרה) (שולריצרה) (שולריצרה) |            |
|           |                                                                                                    | andre (<br>Reference)                                 |                                            |            |
|           | วภัสเตเซอร์                                                                                                    |                                                       |                                            |            |
|           | บกเล็ก                                                                                                    |                                                       | < ก่อนหน้า ยืนอันด้วดน                     |            |

## 1.7 ตั้ง Username และ Password กด ถัดไป

| 2. กรอกข้อมูลผู้ลงทะเบียน                                                |                   |  |
|--------------------------------------------------------------------------|-------------------|--|
| ชื่อจริง (ภาษาไทย) (ไม่ต่องระบุค่านำหน่าชื่อ) ชื่อกลาง (ภาษาไทย) (ถ้ามี) | นามสกุล (ภาษาไทย) |  |
| ระบุชื่อกลาง                                                             |                   |  |
| วันเดือนปีเกิด                                                           |                   |  |
|                                                                          |                   |  |
| บัญชีผู้ใช้งาน (Username)                                                |                   |  |
| testusername                                                             |                   |  |
| รหัสผ่าน (Password) ยืนยับรหัส                                           | เค่าน (Password)  |  |
|                                                                          | •                 |  |

1.8 กรอก เบอร์โทรศัพท์มือถือ กดที่ ขอรหัส OTP ทาง SMS

|                            | ลงทะเบี<br>One account. All                   | ยน<br>of Services.                 |                 |      |
|----------------------------|-----------------------------------------------|------------------------------------|-----------------|------|
|                            |                                               |                                    |                 |      |
| 3. ยืนยันเบอร์โทรศัพท์มือย | ก็อ<br>ขอรพัด OTP หาง SMS<br>ร <sup>2</sup> ป | บ้ามการยืนอันเมอร์โทรพัพรที่มือถือ |                 |      |
| ยกเล็ก                     |                                               |                                    | < ก่อนหน้า ตัดไ | ไป > |

1.9 กรอก รหัส OTP และกดที่ ยืนยันเบอร์โทรศัพท์มือถือ

| 3. ยืนยันเบอร์โทร | <i>โพท์</i> มือถือ                                         |                            |
|-------------------|------------------------------------------------------------|----------------------------|
| -                 | รหัส OTP ใหม่จะขอใต่อีกกายใน 0:21 ป่ามการ                  | รยินยันเนอร์โทรศัพท์มือถือ |
| กรุณา             | ะบุรหัสผ่านที่ใช้ครั้งเดียว (OTP) จาก SMS ที่ได่รับ (OTP : | จะหมดอายุภายใน 5 นาที)     |
|                   | รหัสอ้างอิง : NILdD                                        |                            |
|                   | 856567                                                     |                            |
|                   | Bullin un Busilin (Balla                                   |                            |

0

#### 1.10 เมื่อยืนยันเรียบร้อยแล้ว กด **ถัดไป**

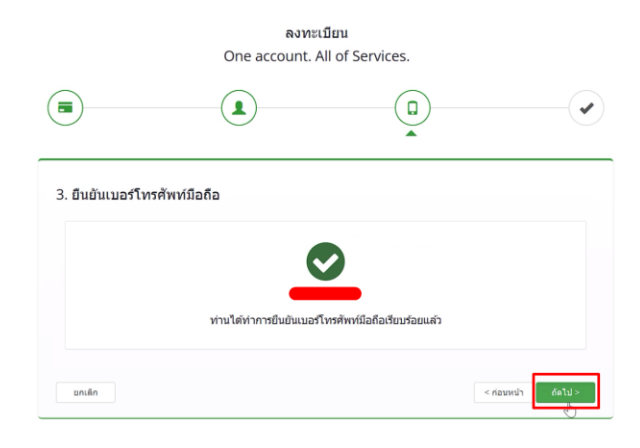

1.11 ตรวจสอบข้อมูลและกด **ยืนยันข้อมูล** 

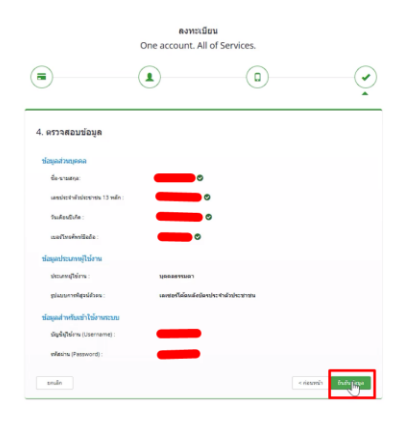

# เสร็จสิ้นขั้นตอนการสมัคร Open ID

กรณีเข้าใช้งานระบบแล้วขึ้นแจ้งเตือนดังภาพ ให้ดำเนินการเปิดสิทธิ์การเข้าใช้งาน

### แบบฟอร์มเปิดสิทธิ์การเข้าใช้งานระบบวินิจฉัย : [ ลิ้งค์ ]

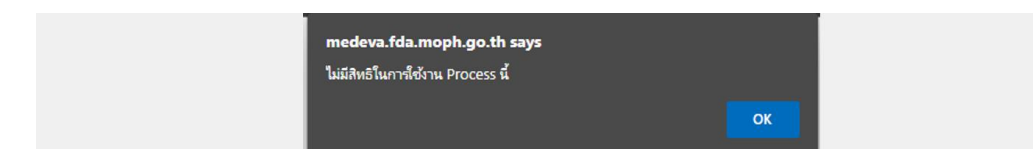

0

# 2. การเข้าใช้งานระบบเครื่องมือแพทย์

2.1 เข้าที่เว็บไซต์ <u>Privus.fda.moph.go.th</u> > กดที่ **ผู้ประกอบการ** 

|                                                                           | ļ |   |    |   |   |   |   |   |  |
|---------------------------------------------------------------------------|---|---|----|---|---|---|---|---|--|
|                                                                           | 4 | , | a. | â | 7 | 4 | - | 8 |  |
| <b>ประกาศ</b><br>เสียกรรัชงามระบบได้อย่างสมบูรณ์ กรุณาคาวณีหลดไฟลีตำแล่าง |   |   |    |   |   |   |   |   |  |
| AND AND AND AND AND AND AND AND AND AND                                   |   |   | -  |   |   |   |   |   |  |

2.2 กรอก Username / Password Open ID

| ล์ญชีผู้ใช่เดียว สำหรับใช้บริการต่างๆ ของเรา |
|----------------------------------------------|
| aufachtblim<br>feisglijteine :<br>coossecoos |
| status Berlines 7                            |

2.3 กรณีมีการขอเข้าใช้งานระบบไว้หลายบริษัทจะมีเมนูให้เลือก

| หม่าหลัก                                                        | ۹ ه                                                                                |
|-----------------------------------------------------------------|------------------------------------------------------------------------------------|
| ระบบ OPEN ID<br>กลุ่มสิกรีการเข้าใช้ระบบ<br>สำหรับ ผู้ประกอบการ | ชิบดีต้อนรับ :<br>ท่านทำลังท่างานในฐานะของ<br>(กรุณาเลือกกลุ่มลิกธิที่ท่านต้องการ) |
| เกลโอออี สำคัญเครช                                              |                                                                                    |
| สำนักงานคณะกรร<br>98/24 ตรุษธรรมเหรือ่ายอ<br>โกรสัตร์ อ         | ม การอาหารและยา<br>เสียง ซิษต์สอมมาบูรี 11000<br>2590-7000                         |

2.4 ในการเข้าใช้งานระบบอาจมีระบบแจ้งเตือนว่า "ไม่มีสิทธิ์การเข้าใช้งาน Process นี้" ให้กด OK

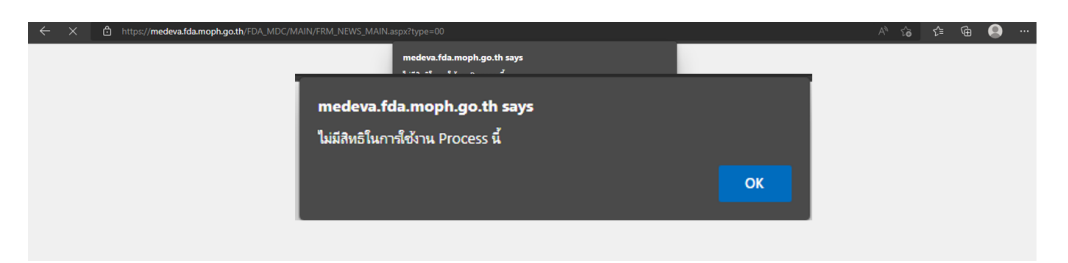

ก่อนการเข้าใช้งานระบบจำเป็นต้องยื่นเอกสารเปิดสิทธิ์ขอเข้าใช้งาน

ลิ้งค์เอกสารการเปิดสิทธิ์เข้าใช้งาน <u>https://medical.fda.moph.go.th/open-system-license/</u>